# **Créer des visioconférences**

Vous pouvez créer des visioconférences à l'aide de l'icône "Mes visios".

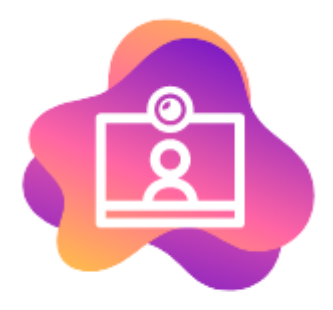

#### Mes Visioconférences

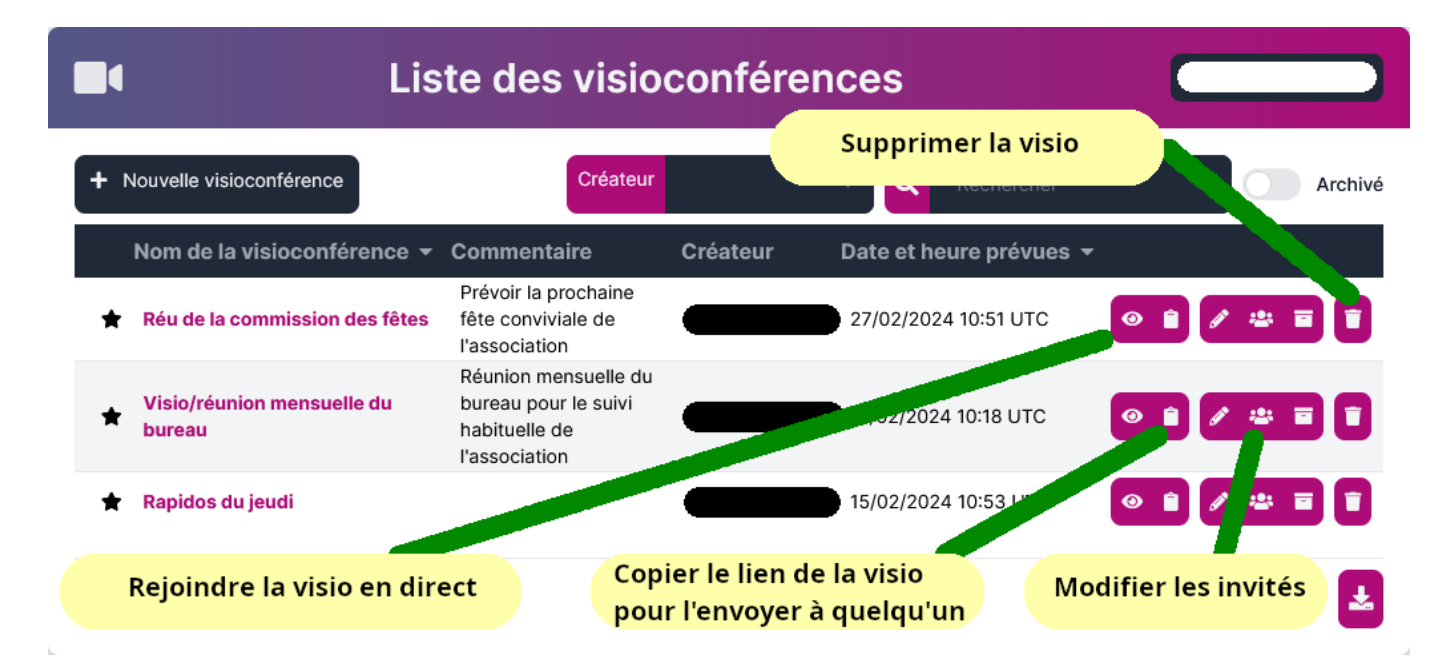

## 1. Créer une visioconférence

Pour créer une visioconférence, il suffit de compléter les items renseignés et de valider.

| « | Ajouter une visioconférence                                                                                                 |
|---|----------------------------------------------------------------------------------------------------|
|   | Projet PQR         E       Avoir une visibilité dans le quotidien régional                                                  |
|   | <ul> <li>☐ 14/02/2024 10:54</li> <li>☐ 30</li> </ul>                                                                        |
|   | 8 Calider Annuler                                                                                                    |
|   | Le commentaire, les jours, heures, durées et nombre de participant·e·s ne sont que des données indicatives et facultatives. |

### 2. Inviter des participant·e·s internes à cette visio

|                             | Liste des visioconférences          |                                                                                                    |  |
|-----------------------------|-------------------------------------|----------------------------------------------------------------------------------------------------|--|
| + Nouvelle visioconférence  | Créateur                            | V Q Rechercher Archivé                                                                                                    |  |
| Nom de la visioconférence 👻 | Commentaire Créateur Date et heure  | e prévues 👻 Durée prévue                                                                                                    |  |
| 🖈 Réunion de bureau         | François Audirac 17/03/2024 01<br>F | 15 UTC 60 <b>OR AND TO THE SECOND SECOND SECON</b> |  |
| Affichage d'une seule ligne |                                     | لغ                                                                                                    |  |

Sur la visio concernée, cliquer sur l'icone représentant plusieurs personnes.

Dans la fenêtre suivante, la liste des personnes ou groupes actuellement invités apparait.

Vous pouvez supprimer les invitations ou envoyer des relances par mail aux personnes ou groupes concernés.

| « Réuni                    | on de bureau - Liste de                    | formations.zourit.net |     |
|----------------------------|--------------------------------------------|-----------------------|-----|
| Ajouter des invité∙e∙s     |                                            |                       |     |
| Invité∙e∙s                 | Courriels                                  | Type de compte        |     |
| autreadresse@mondomaine.fr | autreadresse@mondomaine.fr                 | Externe               | 4 1 |
| BUREAUADAJEP               | bureauadajep@formations.zourit.net         | Groupe                | 1   |
| email@mondomaine.fr        | email@mondomaine.fr                        | Externe               | 4 1 |
|                            | lesfousdesordinateur@formations.zourit.net | Groupe                | 1   |
| L TITEGOUTTE Justine       | justinetitegoutte@formations.zourit.net    | Membre                | A 🗊 |

Cliquer sur "**Ajouter des invités**". Dans la fnêtre suivante, vous pouvez choisir des comptes Zourit, des groupes et/ou des adresses externes.

| Ajouter des invité•e•s                                                                                |                     |                     |                      |                           |  |
|----------------------------------------------------------------------------------------------------|---------------------|---------------------|----------------------|---------------------------|--|
| 💄 Utilisateur                                                                                         | rs·rices            | 😤 Groupes           | 🌐 Ut                 | ilisateurs∙rices externes |  |
| justinetitegoutte@form                                                                                | ations.zourit.net 🗕 |                     |                      |                           |  |
|                                                                                                    |                     |                     | R                    | Rechercher                |  |
| Nom - Préno                                                                                           | om                  | Email               |                      |                           |  |
| + UNIF-2022 Éc                                                                                        | lat                 | uniformation-2022@f | formations.zourit.ne | et                        |  |
| + UNIF-2023 ma                                                                                        | ai                  | unif-2023-mai@forma | ations.zourit.net    |                           |  |
| •                                                                                                    | Guillaume           | guillaume           | @formations.zour     | it.net                    |  |
| Affichage d'une portion <b>de 11 à 13</b> sur un ensemble de <b>13 lignes</b> Pagination 10 × < 1 2 > |                     |                     |                      |                           |  |
|                                                                                                    |                     |                     |                      | Ajouter Annuler           |  |
|                                                                                                    |                     |                     |                      |                           |  |

Selon votre configuration, les invitations externes peuvent ne pas fonctionner si votre domaine de messagerie n'est pas relié à Internet.

Une fois ces personnes ajoutées, elles retrouveront ce lien dans la liste de leurs visioconférences.

Pour les invitations avec des adresses e-mail externes, elles recevront le lien automatiquement.

| Ajouter des invité•e•s                  |                                    |                           |  |  |
|-----------------------------------------|------------------------------------|---------------------------|--|--|
| Lilisateurs-rices                       | 🐣 Groupes                          | Utilisateurs rices extern |  |  |
| justinetitegoutte@formations.zourit.net | 🕒 🚢 lesfousdesordinateur@formation |                           |  |  |
| email@mondomaine.fr                     |                                    | +                         |  |  |
|                                         |                                    | Ajouter Annuler           |  |  |

Mais vous pouvez les ré-envoyer avec le symbole de l'avion en papier.

### 4. Inviter des participant·e·s externes avec le lien de la visio

Cette méthode est utilisée pour inviter des participant es qui n'ont pas de compte Zourit.

Vous disposez de deux méthodes pour copier le lien :

• Soit avant la visioconférence en utilisant le symbole de "Copie".

|                                     | Liste des visioconférences |                  |                      | formations.zourit.net               |                                 |
|-------------------------------------|----------------------------|------------------|----------------------|-------------------------------------|---------------------------------|
| + Nouvelle visioconférence          |                            | Créateur         | ~ 9                  | Rechercher                          | Archivé                         |
| Nom de la visioconférence 🔻         | Commentaire                | Créateur         | Date et heure prévue | es 👻 Durée prévu                    | ie                              |
| ★ Réunion de bureau                 |                            | François Audirac | 17/03/2024 01:15 UTC | 60                                  | 0                               |
| Affichage d' <b>une seule ligne</b> |                            |                  | C<br>(e              | opier le lien d<br>et le coller dar | le la visio<br>ns un message) 🛃 |

#### Soit pendant la visioconférence

Sélectionner l'adresse qui apparait et copier le lien.

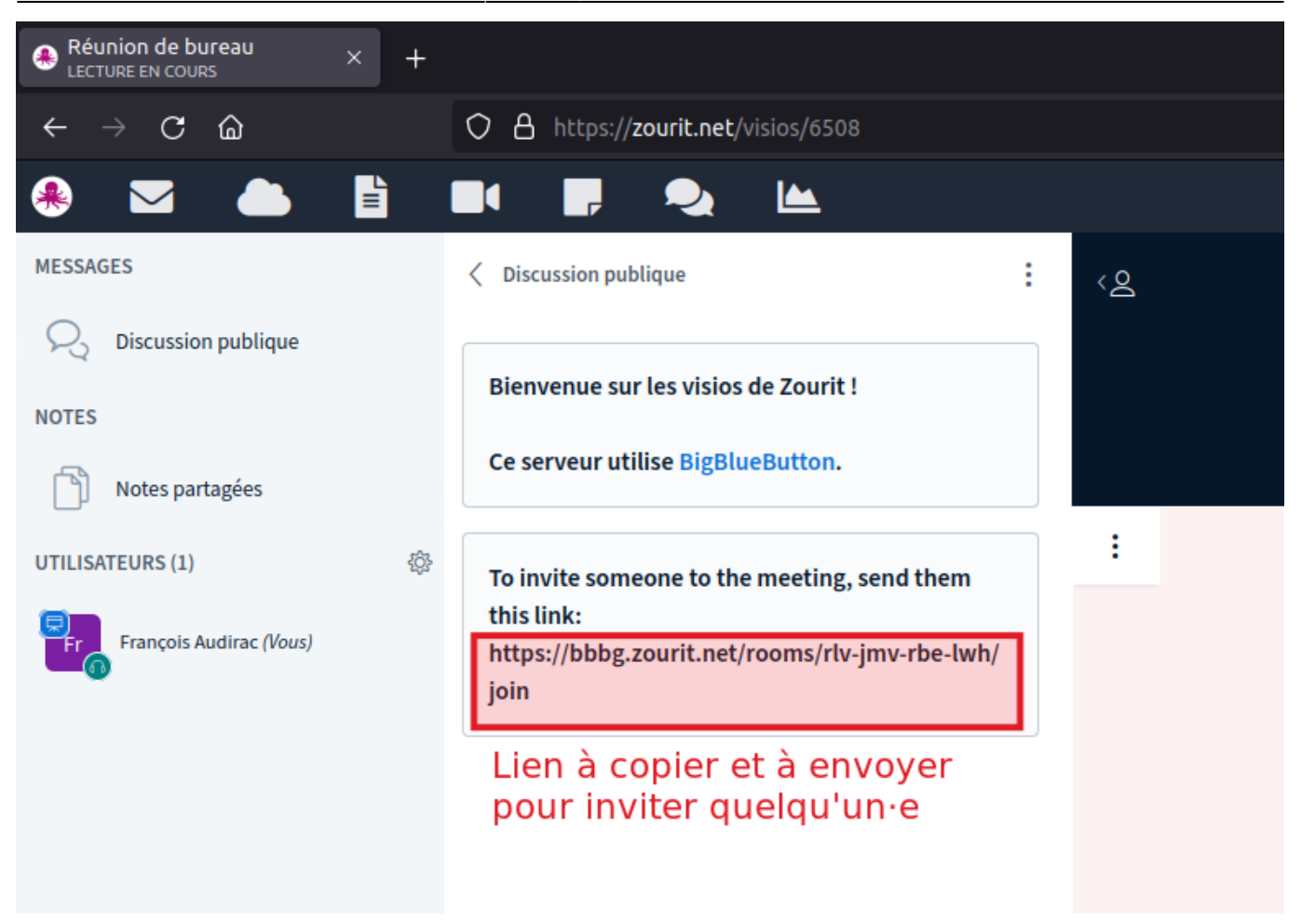

**Coller ce lien public** dans un message à l'intention des participant·e·s.

Rendez-vous dans votre visio à l'aide **du lien public** OU depuis la **liste des visios** de votre interface.

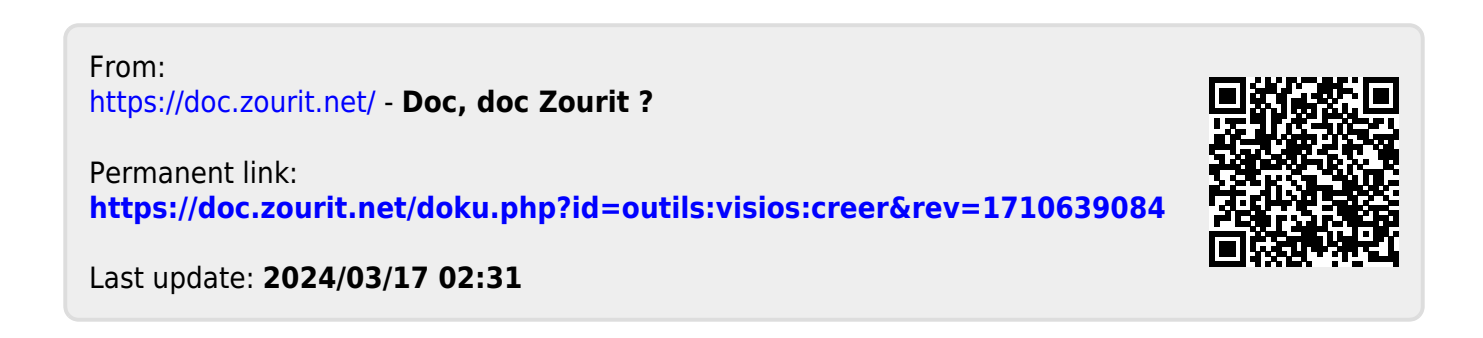